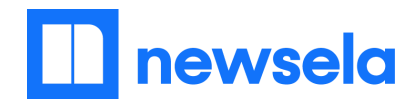

# Getting Started Toolkit for Remote Learning with Newsela

#### Integration: Google

**Don't use Google? See other integration information here:** <u>Standard, Clever</u> (must be set up by district first, otherwise use Standard), <u>Microsoft</u>

#### Purpose: Use this document to support you in using Newsela

#### What You'll Find:

#### Teacher Log In:

- Create a Newsela Account (2)
- Create Classes on Newsela (3)

#### How to Support Remote Learning on Newsela:

- Search for and Find Articles on Newsela (4)
- Use Search Filters on Newsela (5)
- Assign an Article or Text Set on Newsela (6)
- Create Text Sets (multi-article assignments) (9)
- Review Student Work (11)

#### For Students:

- How Students Login to Newsela (12)
- Using Newsela as a Student (13)
- Using the Student Mobile App (16)

#### Clickable Links to Help:

- <u>Remote Teaching Toolkit</u>
- <u>Little Lessons</u> to use with students
- Remote Learning Plan: Family Letter

Have questions about Newsela? We're here to help! Once you log in, access the <u>Educator Center</u> in the top right corner to learn more about Newsela. We host webinars, provide subject-specific resources, and offer Live Chat from 8am-6pm EST. During remote learning time, we will also be hosting office hours on weekends to best support our educators. Visit the Educator Center to learn more.

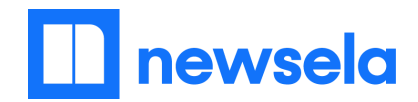

# **Create a Teacher Newsela Account**

### Integration: Google Classroom

- 1. Go to <u>www.newsela.com</u>.
- 2. Click the Sign In button in the top right corner.

Sign In

Join Now

3. Click Sign in with Google.

| G Google | Microsoft | C Cleve |
|----------|-----------|---------|
|----------|-----------|---------|

🔲 newsela

4. Sign in with your school's **Google** email.

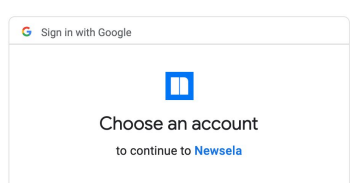

5. Continue to follow the prompts till you return to the **Newsela homepage**.

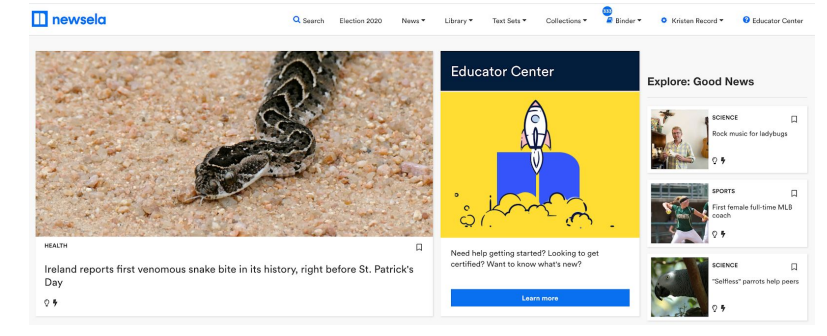

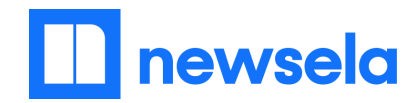

#### **Create Classes on Newsela**

- 1. Click on your name in the top right corner.
- 2. Click on the Classes tab.

**Settings** 

# Profile Account Classes Archived Classes Sudents Faculty 3. Clicck Synce with Geoegales Determine Provide Provide P

4. Choose the classes on Google Classroom that you want to sync with Newsela.

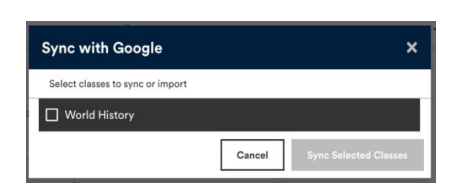

 Choose the **Grade** as the current grade level of your students (i.e. if it is a sixth grade class, choose 6). If it is a class with multiple grades, choose the lowest grade level (i.e. in a class of freshmen and sophomores, choose 9).

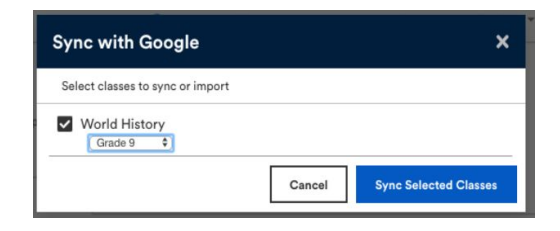

Click Sync Selected Classes when complete.

The **Elementary filter** will automatically toggle on for Grades 2-5. This excludes mature content from student Search. You can **re-sync** with Google Classroom by

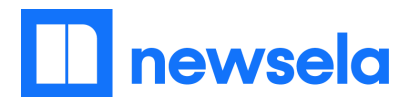

following these steps anytime students join your Google Classroom or you want to add a co-teacher.

#### Search for and Find Articles on Newsela

- One way to find articles on Newsela is to click on the Library or the News sections at the top of the page. News has current events in topics like Health, Money, and Kids. Library has subject-specific articles in areas like US History, Science & Math, Arts & Culture, and Opinion articles.
- 2. Click on **Search** to search for specific content.
- Q Search

Type in your Search terms.
 Search is best with 1-4 words.

Then, click Search.

| weather                          | Search |
|----------------------------------|--------|
| Suggested Searches               |        |
| weather                          |        |
| weatherproof                     |        |
| Wacky weather across the U.S.    |        |
| Weather and Climate: The seasons |        |

 Review articles that you like from your Search. Click on the bookmark to Save any articles for later. All Saved articles show up under Your Content.

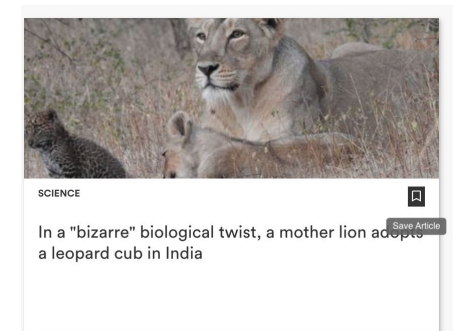

5. Click into any article to read and assign to students.

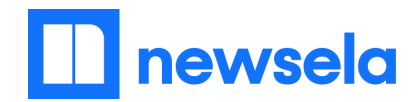

## **Using Search Filters on Newsela**

There are many Search filters you (and students) can use to find specific articles on Newsela.

Some appear just above articles you have searched for.

|                  |               | weather                                         | Search |
|------------------|---------------|-------------------------------------------------|--------|
| Articles         | Text Sets     | Standards                                       |        |
| From Collections | Suggested For | Text Level      Reading Skill      More Filters |        |

Click on each filter to see filter options. Select one (or multiple) options. Click **Apply** and see articles that meet your criteria.

The number in parentheses is the amount of articles available with that filter.

To see more filters, click **More Filters**. You can use more than one filter at once.

Filter Options:

• Suggested For: Intended student audience

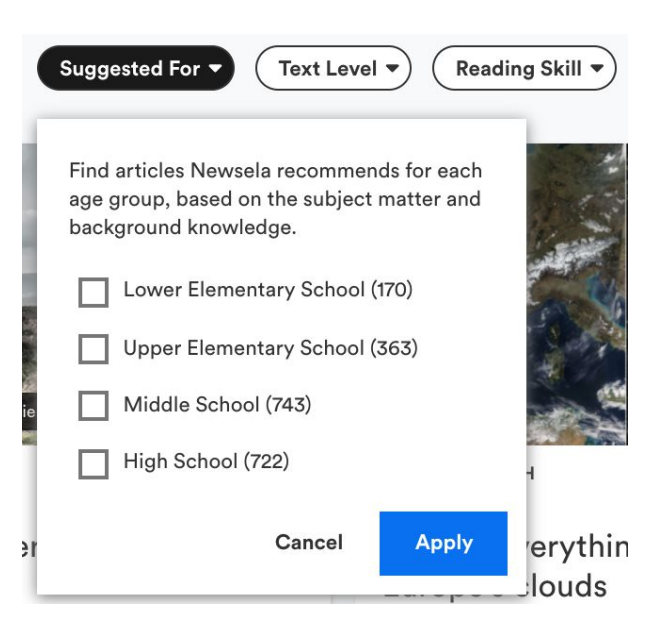

- **Text Level**: Article offered at that exact grade level
- Reading Skill: Quizzes with questions on a specific Reading Skill
- More Filters: Language (English / Spanish), Format (Essay / Primary Source / Profiles / Reference), Content Provider

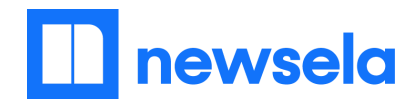

# Assign an Article

1. Click into the article you are assigning. Click **Assign** in the top right corner.

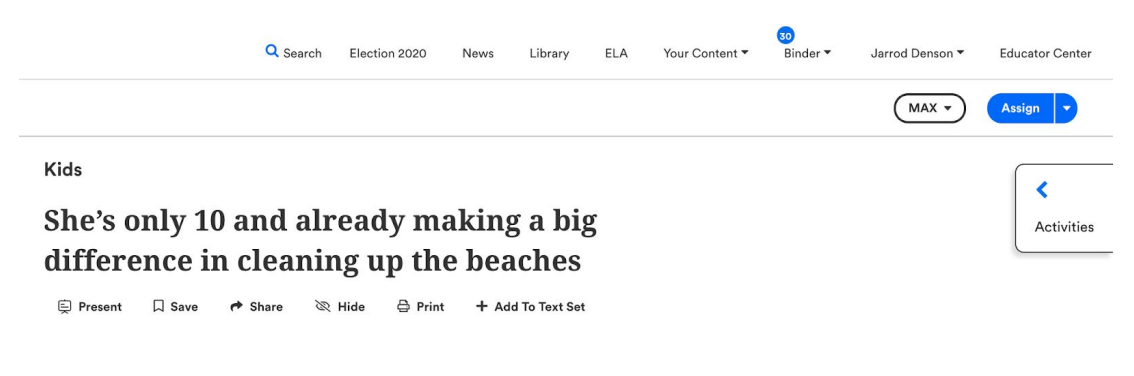

2. You will see a page that looks like this:

|                                                 | Q Search Election 2020 | News               | Library                                         | ELA                                       | Your Content 🕶                                        | 30<br>Binder ▼ | Jarrod Denson 🔻  | Educator Center |
|-------------------------------------------------|------------------------|--------------------|-------------------------------------------------|-------------------------------------------|-------------------------------------------------------|----------------|------------------|-----------------|
|                                                 |                        |                    |                                                 |                                           |                                                       | C              | ancel Save Draft | Assign          |
| Assignment Title<br>10-year-old cleans beaches  |                        |                    |                                                 |                                           |                                                       |                |                  |                 |
| Classes                                         | Create New Class       | Text I             | _evel                                           |                                           |                                                       |                |                  |                 |
| Select Class                                    | .)                     | Newsels<br>present | wsela Reco<br>will use each<br>the article at t | ommende<br>n student's  <br>the level ju: | ed Adjust Lev<br>performance to<br>st right for them. | vel            |                  |                 |
| Instructions                                    |                        |                    |                                                 |                                           |                                                       |                |                  |                 |
| For example, "Highlight any words you do not ur | derstand in red."      |                    |                                                 |                                           |                                                       |                |                  |                 |
|                                                 |                        |                    |                                                 |                                           |                                                       |                |                  |                 |
|                                                 |                        |                    |                                                 |                                           |                                                       |                |                  |                 |

- 3. *Optional:* Change the title of the assignment to

include a due date.

Assignment Title

Due 3/31: 10-year-old cleans beaches

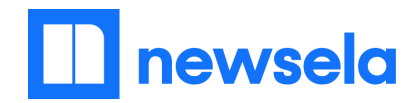

# Assign an Article or Text Set - Continued 2

 Click which class(es) you want to assign to. You will see a checkmark next to classes that you select.

| D    |              | Period 1 English                        |     |
|------|--------------|-----------------------------------------|-----|
|      | $\checkmark$ | Denson's Dinos                          |     |
| 0    | $\checkmark$ | Reading Group A                         |     |
|      |              | Elementary                              | ISS |
|      |              | demo class M                            |     |
|      |              | Mickle2                                 |     |
|      |              | East Orange - 11th Grade Social Studies |     |
| 1.00 |              |                                         |     |

5. Determine if you want to assign the article to students at their Newsela Recommended level or one locked level.

(

A student's Newsela Recommended level is determined by their responses to Quiz questions and adapts over time. If you lock the level, all students will see the article at one level until they take the Quiz.

To keep at Newsela Recommended, no need to click. This is the default.

#### **Text Level**

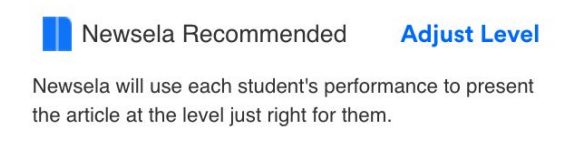

To lock at one level, click **Adjust Level**. Then, click the level at which you want to lock the article and click **Lock Selection**.

All students will receive this assignment at the closest available reading level selected below. When locked students can't change the level until they submit the guiz. 921 - 1010 L Grade 6 ۵ Grade 5 781 - 920 L ۵ 621 - 780 L Grade 4 Grade 3 501 - 620 L Grade 2 300 - 500 L Cancel Lock Selection

Adjust Text Level

6. Finally, add **Instructions**.

#### Instructions

- 1. Read the article and highlight the main idea of each section in GREEN.
- 2. Complete the Quiz.
- 3. Complete the Write Prompt.

×

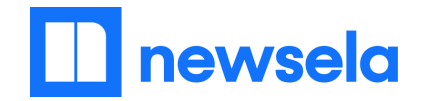

# Assign an Article or Text Set - Continued 3

7. To assign the article immediately to students, click **Assign**. To save your work and return to assign later, click **Save Draft**. All assignments are in the **Assignments** tab of the **Binder**.

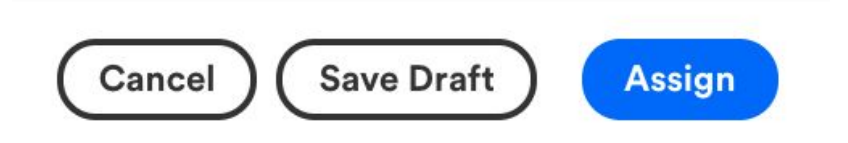

8. To share an assignment with colleagues, click on the **Binder**. Click on the **Assignments** tab.

Click on the arrow next to the title.

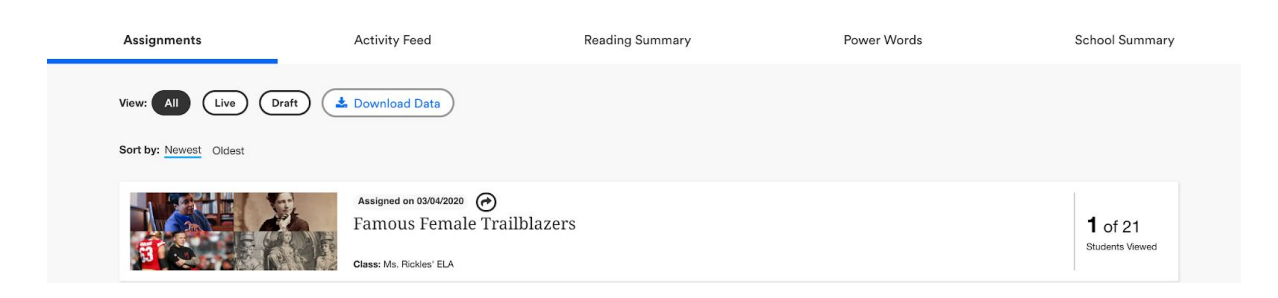

9. Click the toggle to allow other teachers to use a template of your assignment.

Their changes will not impact your assignment. Copy and send the link to colleagues to collaborate!

*Note:* This is also how you can share an assignment directly to a Google Classroom.

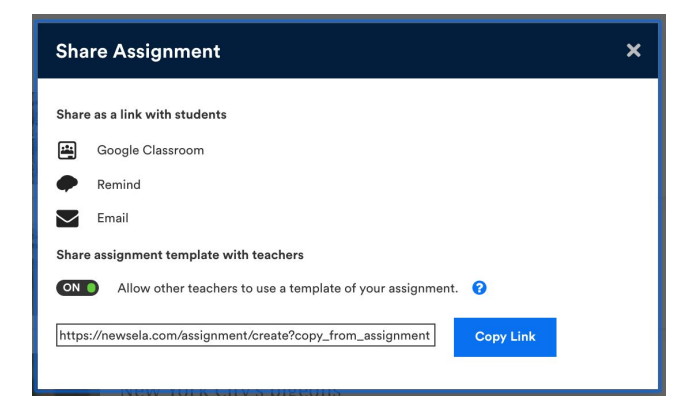

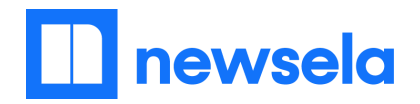

#### **Create Text Sets**

Text Sets are multi-article assignments for students. Texts are optimal for building background knowledge, giving students choice, and supporting cross-curricular analysis in all content areas.

1. Find the first article you want to include in your text set. Click **Add to Text Set**. and **Create a new Text Set**.

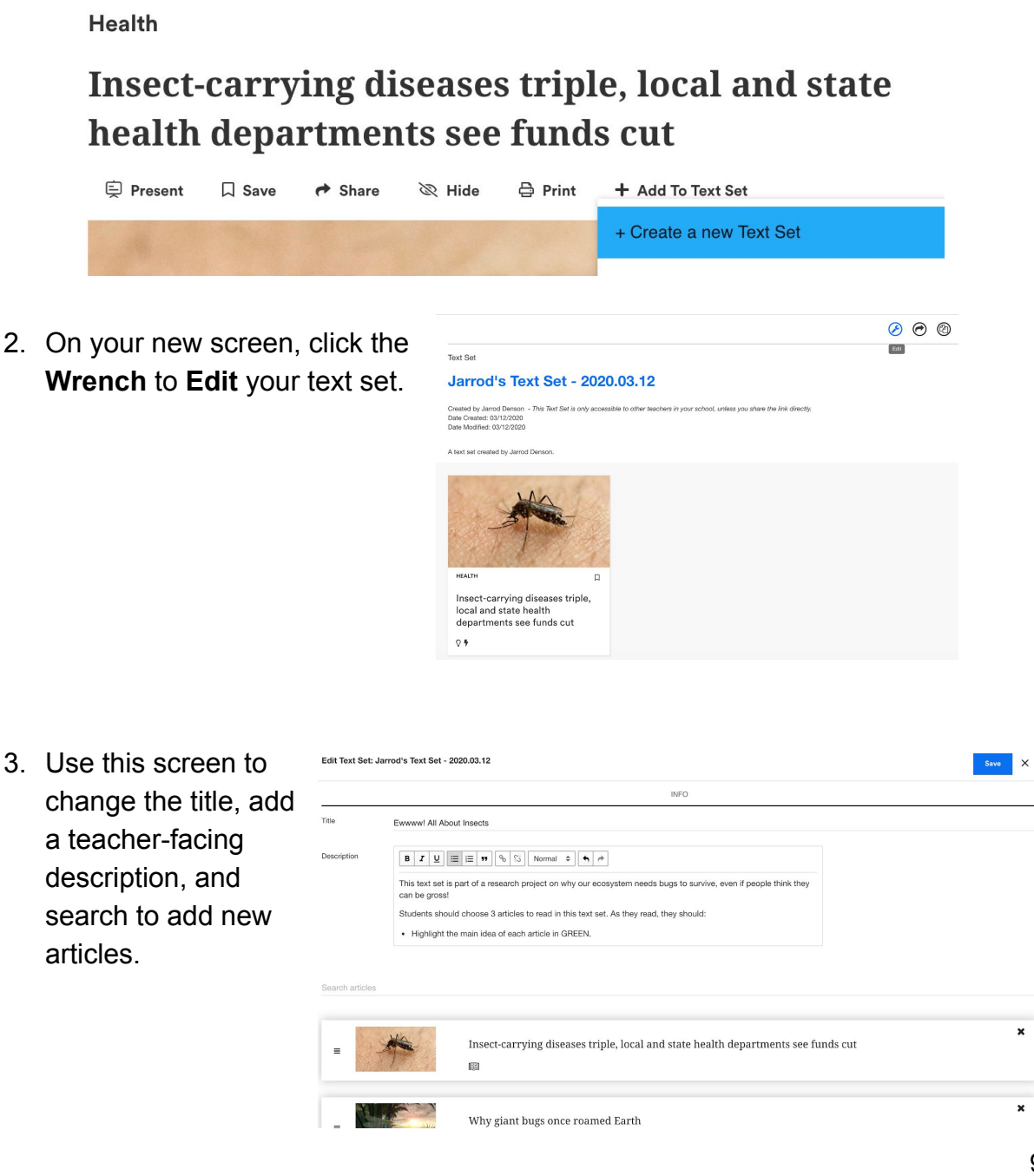

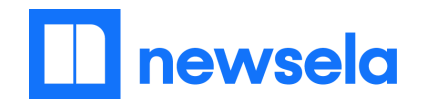

#### **Create Text Sets - Continued 2**

- 4. When you are finished editing, click **Save**.
- 5. To add additional articles to your Text Set, Search and find relevant texts. Then, click **Add to Text Set** and find the title of your Text Set.

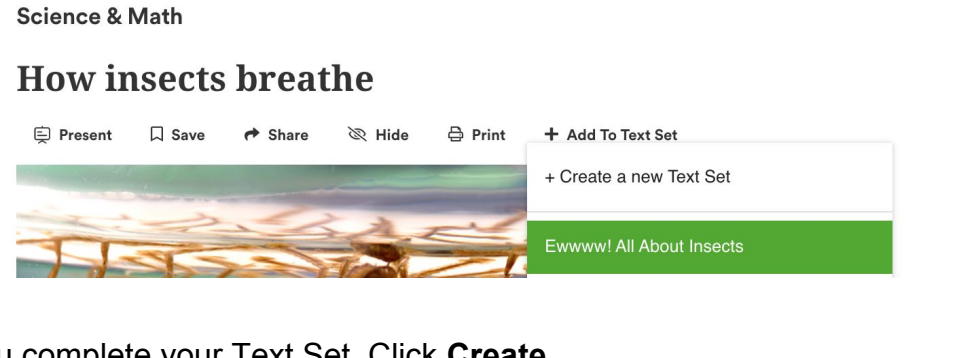

**Create Assignment** 

- 6. Once you complete your Text Set, Click **Create Assignment**.
- 7. **Assign** the Text Set as you would assign an individual article.

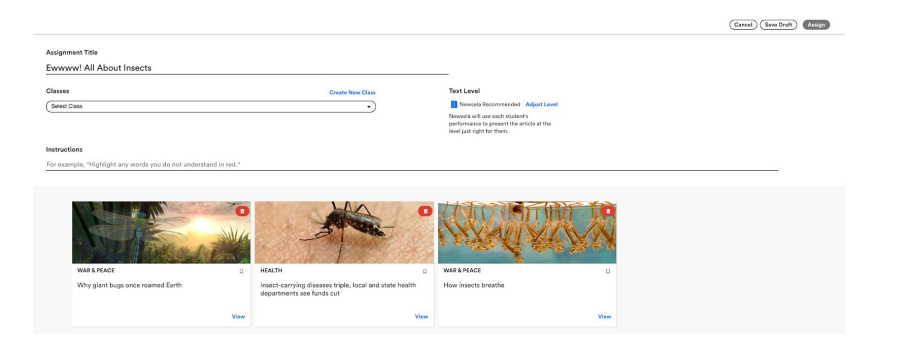

- 8. To find your Text Sets, hover over **Your Content** and click **Text Sets**.
- Optional: To share your text sets, copy the link of your text set and send. Colleagues are able to Copy and Edit your Text Set. They cannot modify your Text Set.

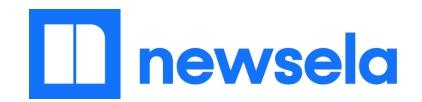

#### **Review Student Work on an Assignment**

All student work is available in the **Binder**.

- 1. To see student work on an individual assignment, click on **Binder**. Then, click on **Assignments**. Click into the assignment you want to review.
- 2. At the top, review whole group data from the assignment.

| Taro patch teaches Hawaiian values   |                                           |                                     |                                              |                                               |                                    |  |  |  |
|--------------------------------------|-------------------------------------------|-------------------------------------|----------------------------------------------|-----------------------------------------------|------------------------------------|--|--|--|
| 12<br>Students with<br>Article Views | <b>7 min</b><br>Median Time<br>on Article | <b>6</b><br>Median<br>Article Level | 11<br>Students with<br>Quiz Activity:<br>ELA | 11<br>Students with<br>Write Activity:<br>ELA | 10<br>Students with<br>Annotations |  |  |  |

3. Below, see individual student data from the assignment.

| Student 🔺       | Date 🔻     | Time 🔻 | Level 🔻 | Score 🔻 | Grade 🤻   | Annotations 🔻 |
|-----------------|------------|--------|---------|---------|-----------|---------------|
| Barton, Michael | 02/13/2020 | 9 min  | 6       | -       | -         |               |
| Burns, Ethan    | 02/12/2020 | 8 min  | 6       | 100%    | Grade Now | -             |
| Conley, Joseph  | 02/12/2020 | 7 min  | 6       | 100%    | Grade Now | 1             |
| Garcia, Jeffrey | 02/12/2020 | 7 min  | 4       | 25%     | Grade Now | 2             |

- 4. To see individual student annotations, click on the student's name.
- 5. To grade the Write Prompt, click **Grade Now**.
- 6. To see the level at which the student read and took the quiz, click on the article name and visit the navy neft tool bar. If the student's Lexile level has the Newsela logo next to the level, the student took the Quiz at the Newsela Recommended level.

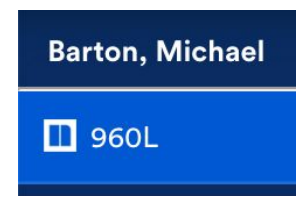

To see long-term student data, click on the **Reading Summary** tab of the Binder.

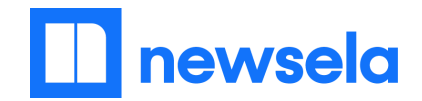

# How Students Login to Newsela Accounts

# Integration: Google

- 1. Go to <u>www.newsela.com</u>.
- 2. Click the Sign In button in the top right corner. Sign In Join Now
  3. Click Sign in with Google.
  Sign in to Newsela with

  Geogle
  Microsoft
  Clever

  4. Sign in with your school's Google username and password.
- 5. Continue to follow the prompts till you return to the **Newsela homepage**.

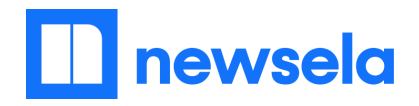

#### Using Newsela as a Student

## **Reviewing and Completing Assignments**

 All Assignments your teacher(s) assigned you will show up under the Assignments tab. There, you can see the title of the assignment, which teacher assigned it, and for which class.

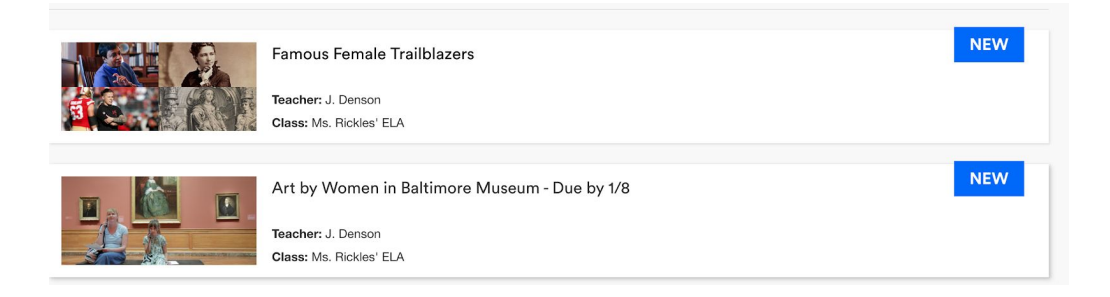

 Click on the title to see the individual assignment. On this page, you can see the teacher's instructions, when it was assigned, and the article(s) in the assignment. To read the article, click on the headline.

#### K Back to assignments

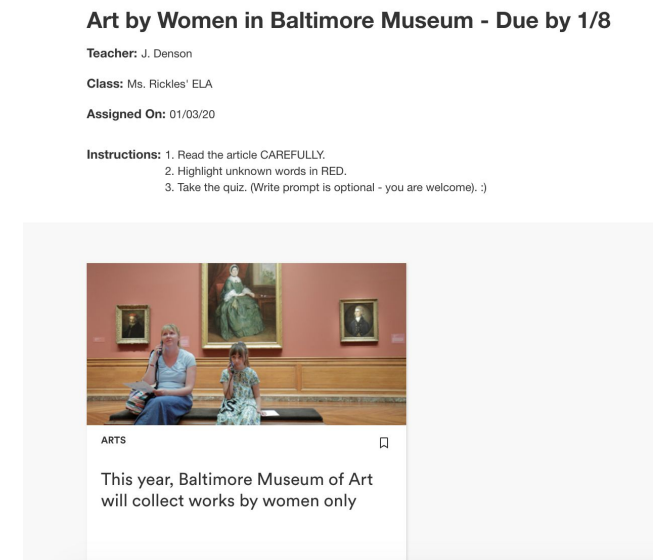

3. Each article has a Quiz and a Write Prompt. Your teacher can see your responses if the article is assigned to you *and* if you complete them on independent reading articles.

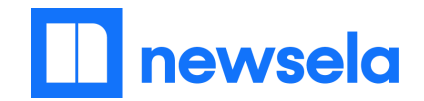

#### Using Newsela as a Student - Continued 2

# **Reviewing and Completing the Quiz & Write Prompt**

Each Newsela article has a Quiz and a Write Prompt.

a score on the Write prompt once your

teacher scores it.

- 1. Click into the article you are reading. If the article was assigned by your teacher, you can click on **View Assignment** at any time to see the instructions or other articles.
- 2. Click on the **Activities** tab to see the Quiz and Write Prompt.

| 🔲 newsela | ٩                                                                                                    | Search Election 2020            | News 🕶              | Library 👻 | Text Sets ▼ | Collections 🕶 | 🖉 Binder 👻 🗘 | Brentwood Student • 0 |
|-----------|----------------------------------------------------------------------------------------------------|---------------------------------|---------------------|-----------|-------------|---------------|--------------|-----------------------|
|           |                                                                                                    |                                 |                     |           |             |               |              | 610L ×                |
|           | Assignment: Art by Women in Baltimore Museum - Due by                                                                                    | y 1/8 View A                    | ssignment           |           |             |               |              | <                     |
|           | Teacher: J. Denson<br>Class: Ms. Rickles' ELA<br>Instructions: 1. Read the article CAREFULLY. 2. Highlight unknown<br>prompt is optional | words in RED. 3. Take the quiz. | (Write<br>view more |           |             |               |              | Activities            |
|           | Arts                                                                                                    |                                 |                     |           |             |               |              |                       |
|           | This year, Baltimore Museu<br>collect works by women onl                                                                                 | m of Art will<br>y              | l                   |           |             |               |              |                       |
|           | 🗍 Save 🏕 Share 🛱 Print                                                                                                    |                                 |                     |           |             |               |              |                       |
|           |                                                                                                    |                                 | _                   |           |             |               |              |                       |
| Prompt.   | Click on <b>Quiz</b> to take the                                                                                                    | Quiz. Clic<br>Write             | e<br>ck             | Acti      | ivities     | (             |              | ×                     |
| Promot    |                                                                                                    |                                 |                     | Readi     | ng Com      | prehens       | ion          |                       |
| i iompi.  |                                                                                                    |                                 |                     |           |             |               |              |                       |
| You will  | see your score on the Qu                                                                                                    | iz once                         |                     |           | Write       |               |              |                       |
| vou com   | plete all four questions. Y                                                                                                    | ou will se                      | e                   |           |             |               |              |                       |

 $\Omega$ 

Quiz

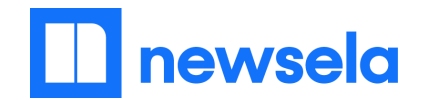

# Using Newsela as a Student - Continued 3

#### **Independent Reading**

You can read independently on Newsela to find articles that are most exciting to you.

1. First, look at the **Explore** tab. Click on articles that are interesting to you.

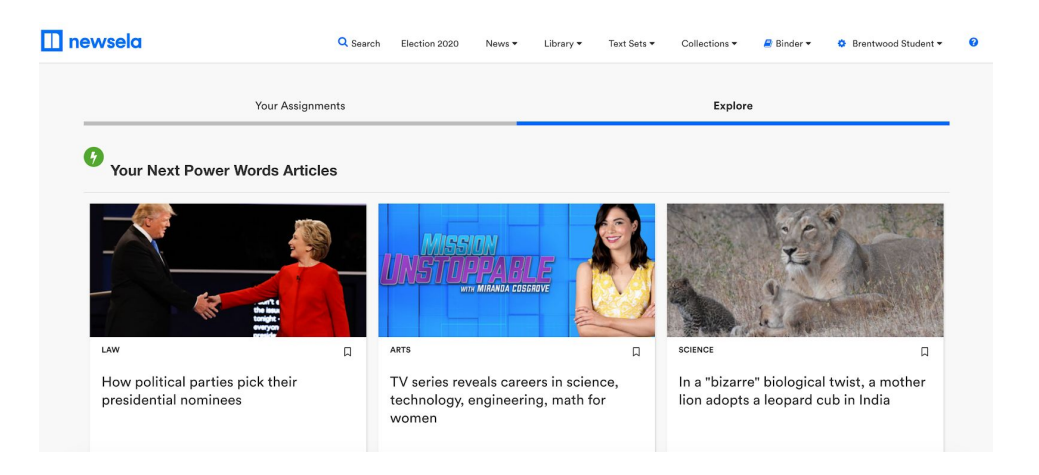

2. Save any articles you are interested in by clicking on the bookmark.

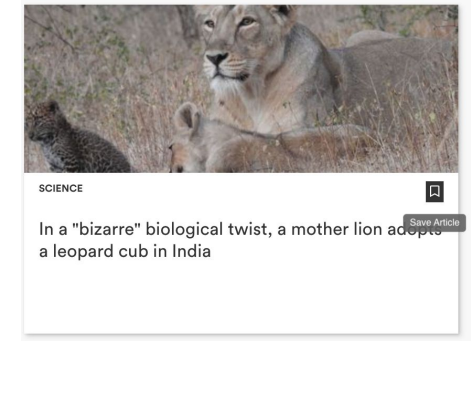

 All articles you save are saved under your name in Saved by You.

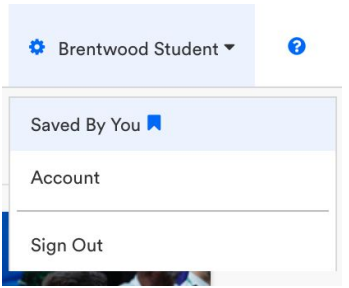

4. Use the Search bar to find interesting articles on a topic of your choice!

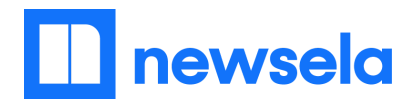

# Using the Student Mobile App

All students can access Newsela Student, our mobile app, to complete assignments and read independently.

#### Overview:

Using Newsela Student (iOS/Android App) offline. **Students need only to have access to internet once** to access a variety of content and assignment resources in the Newsela Student mobile app. Each time a student opens the Newsela Student mobile app while using wifi or a wireless data plan, the following resources will downloaded and made available for offline use:

- The first 20 articles in the feed
- Any article that a student has opened from the app in the past
- Any article for which a student has previously completed work (quiz, annotations, etc.), even if that work was completed from another another device
- Assignments and all associated articles and instructions that a student previously received from a teacher
- All articles included in a set, if a student has followed or created a set in the app
- All previously saved articles

The <u>Newsela Mobile App Guide</u>, available in the Educator Center, has more information!